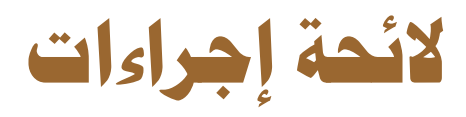

كفالات الأسر

# 11/1201

| اعتماد               | مراجعة                 | إعداد                    |
|----------------------|------------------------|--------------------------|
| عبدالله حامد الثبيتي | محمد عبداللاه المنصوري | إبراهيم عواض الثبيتي     |
| التوقيع :            | التوقيع في من (        | التوقيع : معلم           |
| التاريخ : ٢٠٢٣/٠٦/٠٦ | التاريخ : ٢٠٢٣/٠٦/٠٦   | التاريخ : ٢٠٠٦، ٢٠٣٦، ٢٠ |

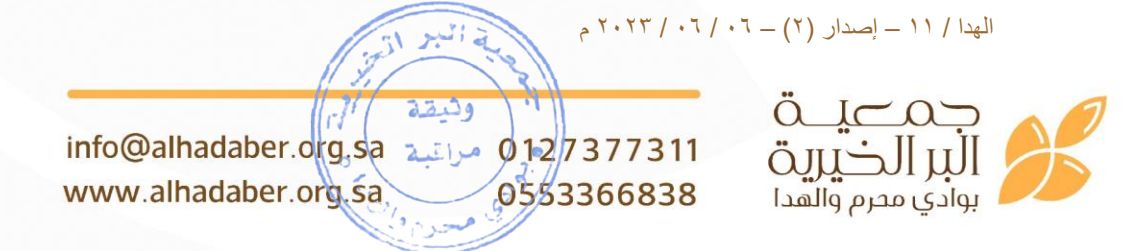

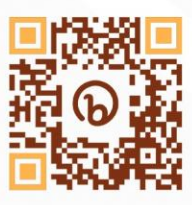

# نموذج مراقبة الإصدار / الاعتماد

نموذج محرم : ۹۱

| لائحة إجراءات مراقبة الوثائق ( الهدا / ٢ ) |            |            |          |             |  |  |  |  |  |
|--------------------------------------------|------------|------------|----------|-------------|--|--|--|--|--|
| بيان التعديل                               |            |            |          |             |  |  |  |  |  |
| ملخص التعديل                               |            | رقم الصفحة | التاريخ  | رقم التعديل |  |  |  |  |  |
|                                            |            |            |          |             |  |  |  |  |  |
|                                            |            |            |          |             |  |  |  |  |  |
|                                            |            |            |          |             |  |  |  |  |  |
|                                            |            |            |          |             |  |  |  |  |  |
|                                            | Ĩe         | -1.        | N1 (0)   |             |  |  |  |  |  |
| إعتماد                                     | <b>4</b> 8 | مراج       | عداد     |             |  |  |  |  |  |
| الأسم:                                     |            | الاسم:     |          | الاسم:      |  |  |  |  |  |
| الوظيفة:                                   |            | الوظيفة:   |          | الوظيفة:    |  |  |  |  |  |
| التوقيع:                                   |            | التوقيع:   | التوقيع: |             |  |  |  |  |  |
| ملخص التعديل                               |            | رقم الصفحة | التاريخ  | رقم التعديل |  |  |  |  |  |
|                                            |            |            |          |             |  |  |  |  |  |
|                                            |            |            |          |             |  |  |  |  |  |
|                                            |            |            |          |             |  |  |  |  |  |
| إعتماد                                     | مراجعة     |            | إعداد    |             |  |  |  |  |  |
| الاسم:                                     | الاسم:     |            | الاسم:   |             |  |  |  |  |  |
| الوظيفة:                                   |            | الوظيفة:   | الوظيفة: |             |  |  |  |  |  |
| التوقيع:                                   |            | التوقيع:   | التوقيع: |             |  |  |  |  |  |

الهدا / ١١ - إصدار (٢) - ٢٠ / ٢٠ / ٢٠٢ م

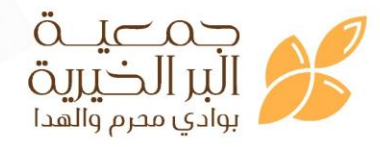

info@alhadaber.org.sa مراتب 0127377311 www.alhadaber.org.sa 0553366838

الصفحة ١ من ٢٤

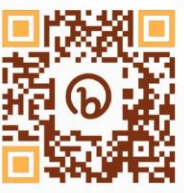

PQ : الهدا / ۱۱ / ۱

فهرس الإجراءات

| ۳  | إجراء متابعة المتبرعين                     |
|----|--------------------------------------------|
| ۷  | إجراء متابعة الأسر                         |
| ۱۱ | إجراء إضافة أرقام المتبرعين                |
| ١٥ | إجراء تحويل الكفالات                       |
| ۱۹ | إجراء الصرف المالي للأسر                   |
| ۲۳ | سجل قائمة سجلات الجودة ( لقسم الكفالات ) . |

الصفحة ٢ من ٢٤

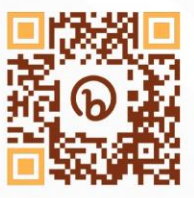

info@alhadaber.org.sa مراتب 0127377311 www.alhadaber.org.sa 0553366838

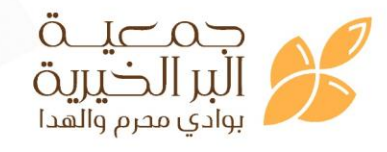

الهدا / ١١ – إصدار (٢) – ٢٠ / ٢٠ / ٢٠٢٣ م

PQ : الهدا / ۱۱ / ۱

# إجراء متابعة المتبرعين

ا.الهـــدف :

١, ١ - معرفة المتبرعين الكافلين للأسر والأيتام المستمرين والمنقطعين

٢. نطاق التطبيق:

۲,۱- داخل الجمعية في قسم الكفالات (من خلال إكمال الإجراءات اللازمة).

۳.التـعريفات:

٣,١- الكفلاء : هو عبارة المتبرعين الذين يكفلون الأسر أو الأيتام كفالة شهرية مستمرة سواء كانوا أفراد أو مؤسسات مانحة أو جهات أخرى . ٣,٢- النظام : عبارة عن نظام الكتروني داخلي معتمد لدى الجمعية لإدارة عملياتها.

#### ع.المسؤوليات :

١, ٤- مالك العملية (مسؤول الكفالات)
٢, ٤- مسؤول الكفالات : تزويد المحاسب ببيانات الكفلاء للتأكد من تحصيل التبرع أو عدمه ، ومتابعة المتبرعين المسددين والمنقطعين ، والتواصل مع المنقطع أو استبعاده .
٣, ٤- المحاسب : مراجعة كشوفات الحساب وكشوف التحصيل النقدي والتأكد من وصول مبلغ الكفالة من عدمها وتزويد مسؤول الكفالات بذلك .
٢, ٤- الإدارة : توجيه مسؤول الكفالات بالإجراء اللازم مع المتبرعين المنقطعين لمدة ثلاثة أشهر ومتابعة نتيجة ذلك التوجيه .
٢, ٤- الإدارة : توجيه مسؤول الكفالات بالإجراء اللازم مع المتبرعين المنقطعين لمدة ثلاثة من عدمها وتزويد مسؤول الكفالات بالإجراء اللازم مع المتبرعين المنقطعين لمدة ثلاثة أشهر ومتابعة نتيجة ذلك التوجيه .

الهدا / ١١ – إصدار (٢) – ٢٠ / ٢٠ / ٢٠٢٣ م

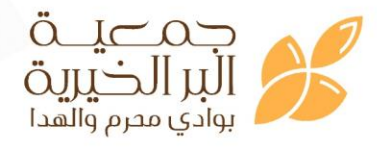

info@alhadaber.org.sa 0127377311 www.alhadaber.org.sa 0553366838

الصفحة ٣ من ٢٤

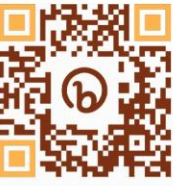

PO : الهدا / ۱۱ / ۱

نظام إدارة الجودة

#### ه.العملية :

#### ٥,١ المام التفصيلية للعملية :

١- يقوم ( مسؤول الكفالات ) بتزويد المحاسب ببيانات الكفلاء للتأكد من تحصيل التبرع أو عدمه.
٢- يقوم المحاسب بمراجعة كشوفات الحساب وكشوف التحصيل النقدي والتأكد من وصول مبلغ
الكفالة من عدمها وتزويد مسؤول الكفالات بذلك .

٣- في حالة وجود أي متبرع منقطع أو لم يسدد إذا كان ذلك للشهر الاول أو الشهر الثاني يتم التواصل مع المتبرع وفق البيانات الموجودة لدى قسم الكفالات ، أما إذا كان الانقطاع لمدة ثلاثة أشهر متتابعة يقوم ( مسؤول الكفالات ) بإرسال نموذج الانقطاع محرم : ٥٢ عن طريق النظام .
٤ – يقوم المدير التنفيذي بتعميد قسم الموارد المالية للتواصل مع المتبرع والتأكد من الرغبة في الاستمرار من عدمه .

م- بعد ذلك يقوم رئيس تنمية الموارد المالية بالتواصل مع المتبر عين والإفادة عن نتيجة التواصل
سواء بالاستمرار أو عدمه مع بيان أسباب الانقطاع للمتبرع .

٦- بعد وصول النموذج للإدارة تعاد المعاملة لقسم الكفالات بالتوجيه اللازم ( إما بالاستبعاد أو الإضافة ) .

وثقة

0553366838

info@alhadaber.drg.sa مراتية 012/7377311

www.alhadaber.org.sa

٧ بعدها يقوم (مسؤول الكفالات ) بتزويد الإدارة بنتيجة العمل بالتوجيه .
تستغرق هذه العملية ٥ أيام عمل .

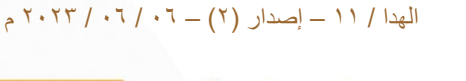

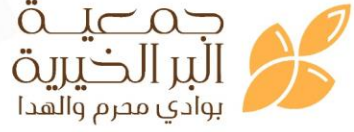

الصفحة ٤ من ٢٤

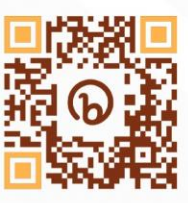

PO : الهدا / ۱۱ / ۱

نظام إدارة الجودة

٥,٢ خريطة تدفق العملية :

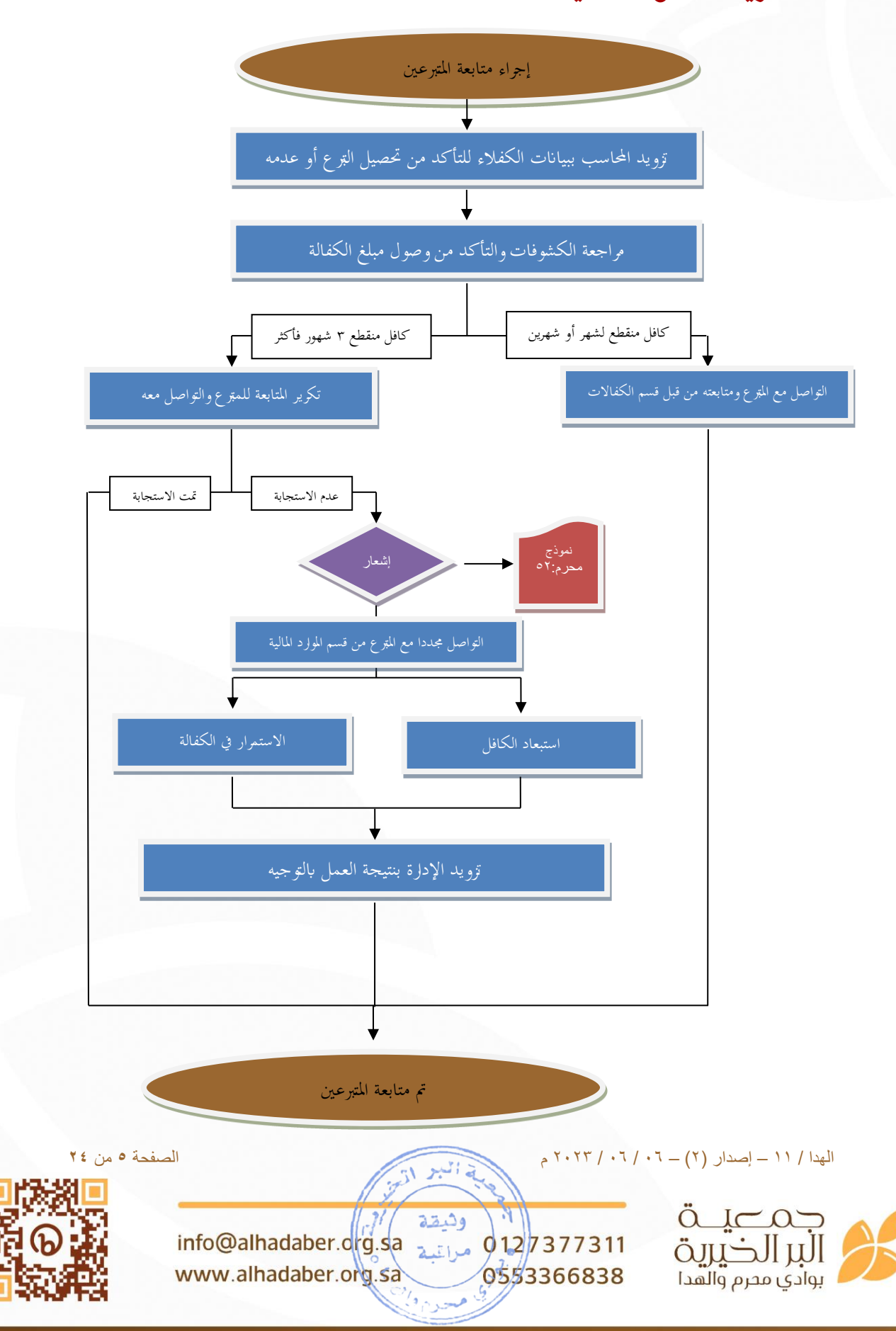

PQ : الهدا / ۱۱ / ۱

# ٦. الوثائق المتعلقة :

- iso٩٠٠١:٢٠١٥ المواصفة القياسية iso٩٠٠١:٢٠١٥
  - ٦,٢- كشوفات البنك .
  - ٦,٣- كشوفات التحصيل النقدي
    - ۲,٤ بيانات المتبرعين

# ۷. سجلات الجودة :

النماذج : محرم : ٥٢

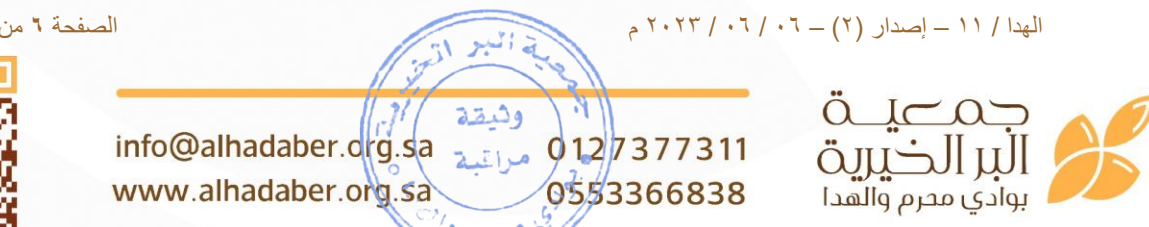

الصفحة ٦ من ٢٤

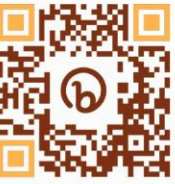

PO : الهدا / ۱۱ / ۲

# إجراء متابعة الأسر

ا الهـــدف :

١,١- متابعة الأسر المكفولة ومعرفة استمرارها لدى الجمعية وأحقية صرف الإعانة لها من خلال الكفالات الشهربة

١,٢- إضافة الأسر الجديدة في الجمعية حتى يتمكن من البحث لها عن كافل جديد.

٢. نطاق التطبيق:

٢,١- داخل الجمعية في قسم الكفالات ( من خلال إكمال الإجراءات اللازمة ) .

#### ۳.التـعريفات:

٣,١- أيقونة إدارة الخدمة المجتمعية : عبارة عن أيقونة موجودة في الشريط الرئيسي في نظام ر افد \_

٣,٢- أيقونة مكفولين تخطوا شروط الكفالة : عبارة عن أيقونة مندرجة تحت أيقونة إدارة الخدمة المجتمعية الموجودة في الشريط الرئيسي في نظام رافد . ٣,٣- أيقونة سجلات من هم بحاجة للكفالة : عبارة عن أيقونة مندرجة تحت أيقونة إدارة الخدمة المجتمعية الموجودة في الشريط الرئيسي في نظام رافد .

٣,٤- أيقونة إدارة حسابات الكافلين : عبارة عن أيقونة مندرجة تحت أيقونة إدارة الخدمة المجتمعية الموجودة في الشريط الرئيسي في نظام رافد .

٣,٥- أيقونة إدارة تعيين الكفالات : عبارة عن أيقونة مندرجة تحت أيقونة إدارة الخدمة المجتمعية الموجودة في الشريط الرئيسي في نظام رافد .

#### ع.المسؤوليسات :

٤, ١ مالك العملية (مسؤول الكفالات) ٤,٢- مسؤول الكفالات : متابعة الأسر المستبعدة والجديدة في قائمة الأسر ، وإضافة الكافلين واختيار المكفولين لهم

الهدا / 11 – إصدار (٢) – ٠٦ / ٠٦ / ٢٠٢٣ م

0553366838

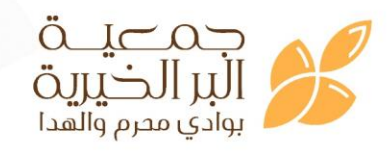

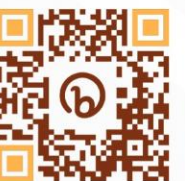

الصفحة ٧ من ٢٤

وثقة info@alhadaber.drg.sa مراتية 012/7377311 www.alhadaber.org.sa

#### PQ : الهدا / ۱۱ / ۲

٤,٣- الباحث : استبعاد الأسر وإضافتهم في النظام الإلكتروني حسب توجيه لجنة المخصصات. ٤,٥- لجنة المخصصات : اعتماد الأسر الجديدة والمستحقة للإعانة ، واستبعاد الأسر المكفولة بعد التحديث .

٤,٦- رئيس مجلس الإدارة : اعتماد رأي لجنة المخصصات في الاستبعاد والاعتماد .

٥. العملية :

# : المهام التفصيلية للعملية :

 ١- في حال تم استبعاد أسرة مكفولة من قبل لجنة المخصصات تظهر الأسر في أيقونة إدارة الخدمة المجتمعية ثم أيقونة مكفولين تخطوا شروط الكفالة ، يقوم بعدها مسؤول الكفالات بالتواصل مع الكافل للعمل على تحويل الكفالة .

٣- في حال تم إضافة أسرة جديدة للجمعية واعتمادها من لجنة المخصصات ورئيس مجلس الإدارة وإضافتها في النظام الإلكتروني من قبل قسم البحث ، تظهر هذه الأسر في أيقونة إدارة الخدمة المجتمعية ثم أيقونة سجلات من هم بحاجة للكفالة .

٤- في حال وجود متبرع جديد يرغب في كفالة أسرة ، يقوم مسؤول الكفالات باختيار أسرة من أيقونة سجلات من هم بحاجة للكفالة وبعد موافقة المتبرع يقوم محصل الكفالة بإبلاغ مسؤول الكفالات بالبيانات الخاصة بالمتبرع ( الاسم / رقم الجوال / عدد الأسر أو الأيتام الذين يرغب بكفالتهم ) وفق نموذج محرم : ٥٥ في النظام الداخلي .

وبعد ذلك يقوم مسؤول الكفالات باعتماد الكافل وإدخال البيانات ضمن أيقونة إدارة حسابات
الكافلين ، ويقوم مسؤول الكفالات بتعيين كفالة الأسرة أو اليتيم من خلال أيقونة إدارة تعيين
الكفالات .

وثقة

0553366838

info@alhadaber.drg.sa مراتعه 012/7377311

www.alhadaber.org.sa

وتستغرق مدة متابعة الأسرة ( ٥ س / أسرة ) .

الهدا / ١١ – إصدار (٢) – ٢٠ / ٢٠ / ٢٠٢٣ م

جمعية البر الخيرية بوادي محرم والهدا

الصفحة ٨ من ٢٤

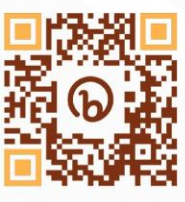

PQ : الهدا / ۲۱ / ۲ نظام إدارة الجودة ٥,٢ خريطة تدفق العملية : إجراء متابعة الأسر إضافة أسرة جديدة للجمعية استبعاد أسرة مكفولة تظهر في أيقونة مكفولين تخطوا شروط الكفالة التواصل مع المبرع لتحويل الكفالة تحديث القوائم للأسر المكفولة وغير المكفولة لا يوجد مترعين وجود متبرعين جدد تم متابعة الأسر الصفحة ٩ من ٢٤ الهدا / ١١ – إصدار (٢) – ٢٠ / ٢٠ / ٢٠٢ م بة البر مارم .91 وثيقة info@alhadaber.org.sa 0127377311 البر الخيرين مراغية www.alhadaber.org.sa 0553366838 بوادي محرم والهدا

PQ : الهدا / ۲ / ۲

# ٦. الوثائق المتعلقة :

٦,١ المواصفة القياسية iso٩٠٠١:٢٠١٥ .
٦,٢- ملفات الأسر.

### ۷.سجلات الجودة:

- النماذج : محرم : ٥٥ .

الصفحة ١٠ من ٢٤

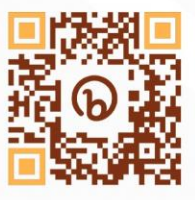

info@alhadaber.org.sa مراتية www.alhadaber.org.sa 0127377311

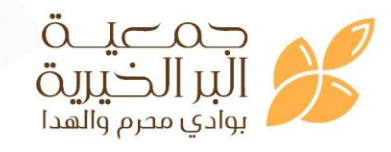

الهدا / 11 – إصدار (٢) – ٢٠ / ٢٠ / ٢٠٢ م

PQ : الهدا / ۱۱ / ۳

# إجراء إضافة أرقام المتبرعين

ا الهـــدف :

١, ١- حفظ أرقام المتبرعين في النظام الداخلي حتى يستهل من عملية التواصل الشهري والدوري
مع المتبرع .

٢. نطاق التطبيق:

٢,١- داخل الجمعية في قسم الكفالات ( من خلال إكمال الإجراءات اللازمة ) .

#### ۳.التـعريفات:

٣,١- أيقونة إدارة حسابات الكافلين : عبارة عن أيقونة مندرجة تحت أيقونة إدارة الخدمة المجتمعية الموجودة في الشريط الرئيسي في نظام رافد .

#### ٤. المسؤوليسات

١, ٤- مالك العملية ( مسؤول الكفالات )
٢, ٤- مسؤول الكفالات : تسجيل بيانات الكافل على النظام الداخلي للجمعية ضمن أيقونة إدارة حسابات الكافلين .
٢, ٤- تنمية الموارد المالية : تزويد مسؤول الكفالات ببيانات الكافل .

ه.العملية :

#### : المهام التفصيلية للعملية : 0,1

الهدا / 11 – إصدار (٢) – ٠٦ / ٠٦ / ٢٠٢٣ م

١- في حال رغبة المتبرع في كفالة أسرة سواء بالحضور إلى الجمعية أو عن طريق تنمية الموارد
المالية ، يقوم الموظف بأخذ بيانات المتبرع الأساسية وتعبئة النموذج رقم محرم:٥٥ في النظام
الداخلي في حال توفر الرغبة في الاستمرارية في الكفالة لمدة لا تقل عن ٣ أشهر.
٢- يتم رفع النموذج رقم محرم : ٥٥ لمسؤول الكفالات حتى يبدأ بإضافة بيانات الكافل في النظام
الداخلي للجمعية .

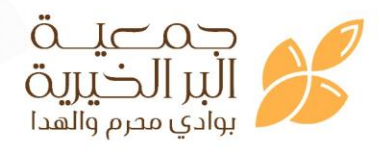

info@alhadaber.org.sa مراتبه 0127377311 www.alhadaber.org.sa 0553366838

الصفحة ١١ من ٢٤

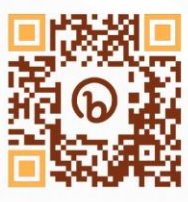

#### PQ : الهدا / ۲۱ / ۳

٣- يقوم ( مسؤول الكفالات ) بتسجيل بيانات الكافل على النظام الداخلي للجمعية ضمن أيقونة إدارة حسابات الكافلين على أن يكون رقم الجوال من أهم البيانات المدخلة في النظام . وتستغرق هذه العملية مدة (٣٠ د / رقم ) .

الصفحة ١٢ من ٢٤

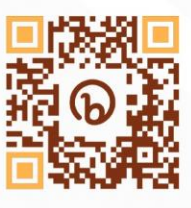

info@alhadaber.org.sa 0127377311 www.alhadaber.org.sa 0553366838

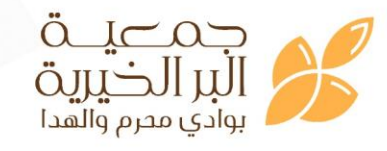

الهدا / ١١ – إصدار (٢) – ٢٠ / ٢٠ / ٢٠٢ م

PQ : الهدا / ۲۱ / ۳

نظام إدارة الجودة

# ٥,٢ خريطة تدفق العملية :

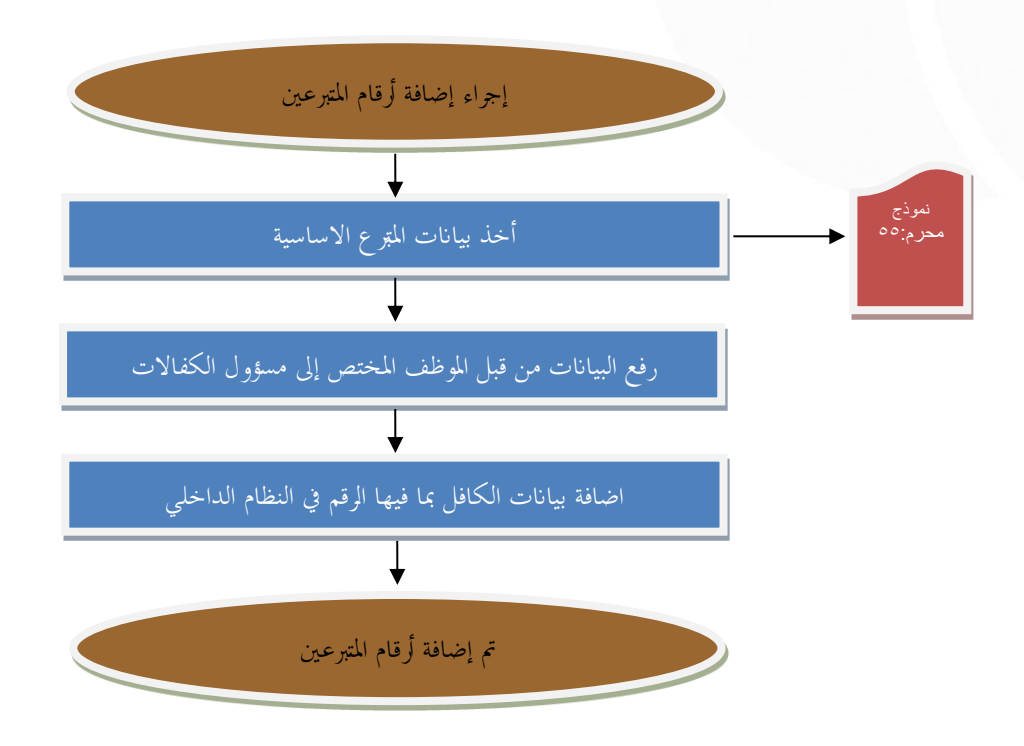

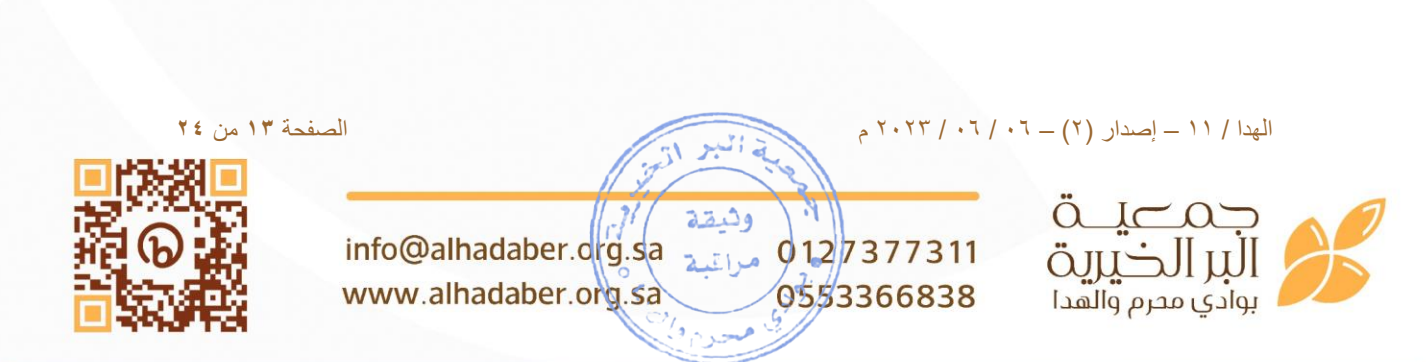

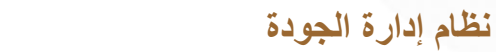

### ٦. الوثائق المتعلقة :

٦,١- المواصفة القياسية ٩٠٠١:٢٠١٥.

# ٧.سجلات الجودة:

- النماذج : محرم : ٥٥ .

الصفحة ١٤ من ٢٤

PQ : الهدا / ۱۱ / ۳

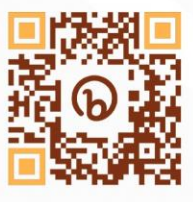

info@alhadaber.org.sa مراتية www.alhadaber.org.sa 0127377311

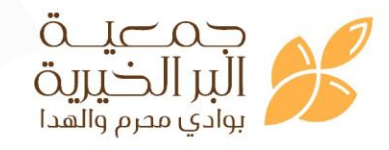

الهدا / 11 – إصدار (٢) – ٢٠ / ٢٠ / ٢٠٢ م

PQ : الهدا / ۱۱ / ٤

# إجراء تحويل الكفالات

ا.الهـــدف :

١, ١- صرف المبالغ المتبرع بها من قبل الكافلين للأسر المستفيدة ، وعدم تعطل عملية الصرف
لأي سبب كان

٢. نطاق التطبيق:

۲,۱- داخل الجمعية في قسم الكفالات (من خلال إكمال الإجراءات اللازمة).

۳.التـعريفات:

٣,١- أيقونة مكفولين تخطوا شروط الكفالة : عبارة عن أيقونة مندرجة تحت أيقونة إدارة الخدمة المجتمعية الموجودة في الشريط الرئيسي في نظام رافد .

٤. المسؤوليسات

٥. **العملية** :

#### : المهام التفصيلية للعملية :

الهدا / ١١ - إصدار (٢) - ٢٠ / ٢٠ / ٢٠٢ م

١- في حال استعباد لجنة المخصصات لأسرة تظهر الأسرة في أيقونة مكفولين تخطوا شروط
الكفالة .

٢- يقوم مسؤول الكفالات بالبحث عن الكفلاء السابقين وتحديد من هم الكفلاء الذين تم استبعاد أسر هم .

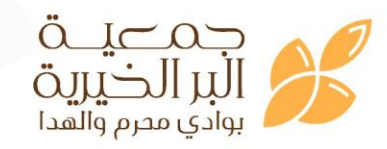

info@alhadaber.org.sa 0127377311 www.alhadaber.org.sa 0553366838

الصفحة ١٥ من ٢٤

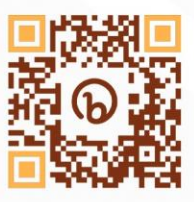

#### ٤ / ١١ / الهدا : PQ

#### نظام إدارة الجودة

٣- يقوم ( مسؤول الكفالات ) بالنظر للأسر المستبعدة في حال كانت غير مكفولة حينها لا يحتاج إلى تحويل الكفالة ، وفي حال كانت الأسرة مكفولة يقوم مسؤول الكفالات بالتواصل مع المتبرع وإبلاغه باستبعاد الأسرة وإشعاره بالإجراء المتخذ .

٤- يقوم مسؤول الكفالات – في حال كان الكافل مستمر - بتحويل الكفالة إلى أسرة أخرى سواءً كانت الأسرة من اختيار المتبرع أو حسب الأكثر حاجة إذا لم يختار الكافل أسرة بعينها وتتم عملية التحويل وفق نموذج محرم : ٨٩ .

م- بعدها يقوم مسـؤول الكفالات بإرسـال نموذج التحويل للإدارة ، لإشـعار الإدارة بالتحويل
واعتماده

وتستغرق هذه العملية مدة ( ساعة / أسرة ) .

الهدا / ۱۱ – إصدار (۲) – ۲۰۲۳ / ۲۰ ۲۰۳ م info@alhadaber.org.sa وفيقة البر الذيرين بوادي محرم والهدا بوادي محرم والهدا

الصفحة ١٦ من ٢٤

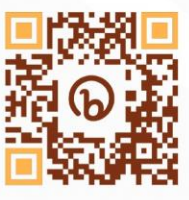

#### ٤ / ١١ / الهدا / PQ

نظام إدارة الجودة

٥,٢ خريطة تدفق العملية :

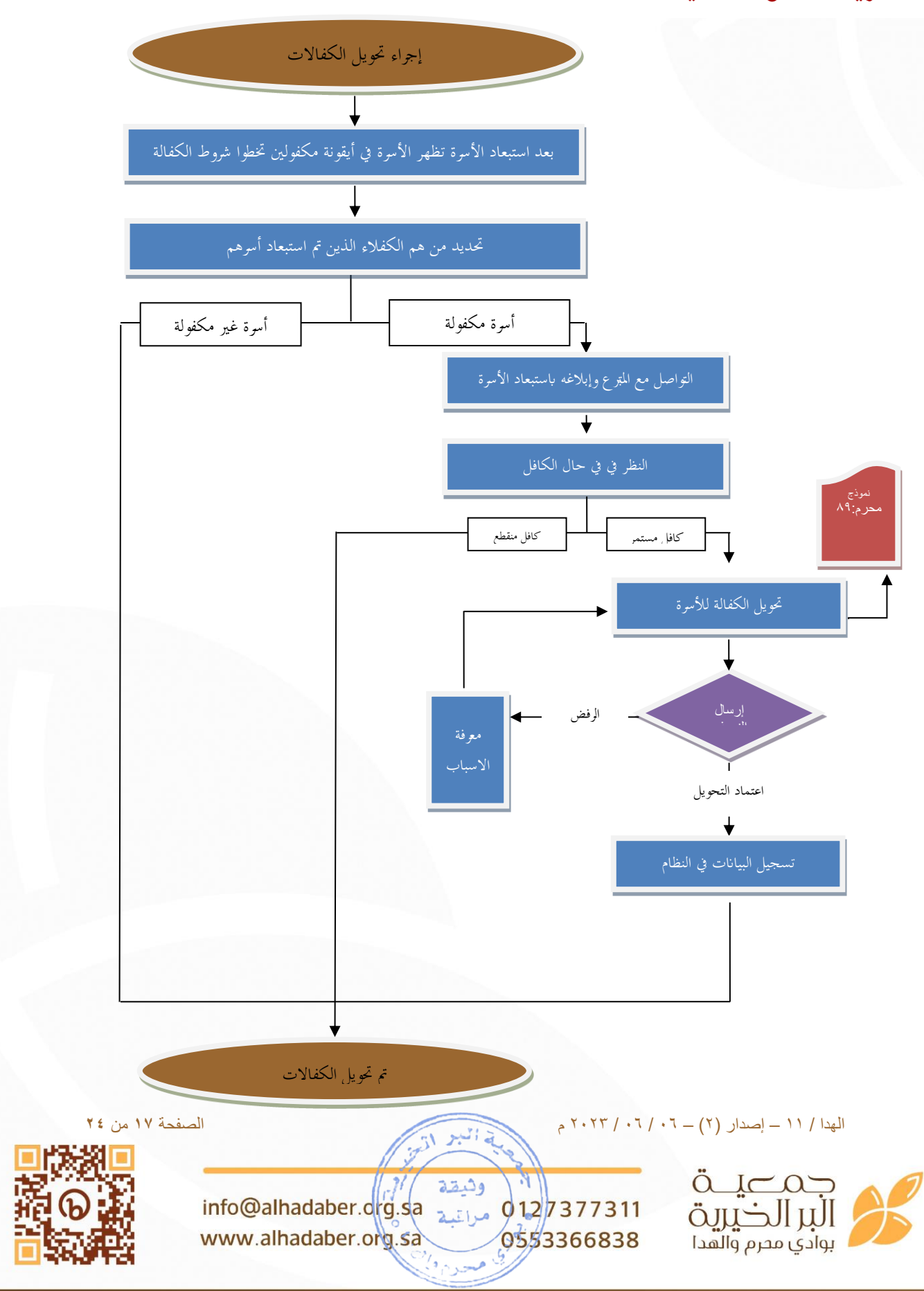

PQ : الهدا / ۱۱ / ٤

# ٦. الوثائق المتعلقة :

٦,١- المواصفة القياسية ٩٠٠١:٢٠١٥.

# ٧.سجلات الجودة:

- النماذج : محرم : ٨٩

الصفحة ١٨ من ٢٤

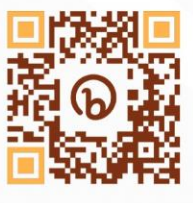

info@alhadaber.org.sa مراتبة 0127377311 www.alhadaber.org.sa 0553366838

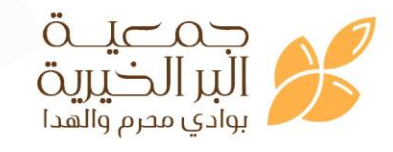

الهدا / 11 – إصدار (٢) – ٠٦ / ٠٦ / ٢٠٢٣ م

PQ : الهدا / ۱۱ / ۵

# إجراء الصرف المالي للأسر

ا.الهـــدف :

١,١- صرف الكفالات المالية الواردة من قبل المتبرعين للأسر بشكل منتظم ودوري .

٢. نطاق التطبيق:

٢,١- داخل الجمعية في قسم الكفالات ( من خلال إكمال الإجراءات اللازمة ) .

۳.التـعريفات:

٣,١- أيقونة إدارة الخدمة المجتمعية : عبارة عن أيقونة موجودة في الشريط الرئيسي في نظام رافد .
٣,٢- أيقونة طلب صرف كفالة: عبارة عن أيقونة مندرجة تحت أيقونة إدارة الخدمة المجتمعية الموجودة في الشريط الرئيسي في نظام رافد .
٣,٣- نموذج الأكسل : هو نموذج يتم استيراده من موقع الراجحي أعمال .
٣,٣- الراجحي أعمال : هو النظام الإلكتروني الخاص بمصرف الراجحي والذي تدير الجمعية حساباتها من خلاله .

٣,٥- أيقونة المدفوعات المجمعه : عبارة عن أيقونة تندرج تحت خانة التحويلات في نظام الراجحي أعمال .

٣,٦- سجلات طلبات الصرف : عبارة عن أيقونة مندرجة تحت أيقونة إدارة الخدمة المجتمعية الموجودة في الشريط الرئيسي في نظام رافد .

#### ٤. المسؤوليات :

٢,١- مالك العملية ( مسؤول الكفالات ) ٤,٢- مسوول الكفالات : تحديد من هم بحاجة إلى الصرف المالي ، عمل الطلب وإرساله للإدارة .

الهدا / ١١ - إصدار (٢) - ٢٠ / ٢٠ / ٢٠٢٣ م

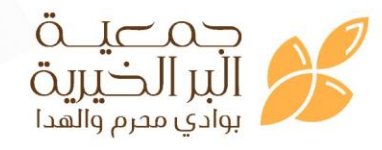

info@alhadaber.org.sa 0127377311 www.alhadaber.org.sa 0553366838

الصفحة ١٩ من ٢٤

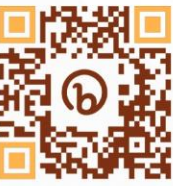

#### PQ : الهدا / ۱۱ / ۵

٤,٣- المحاسب : تفريغ بيانات الطلب بعد اعتماده في نموذج الراجحي ، إتمام عملية الصرف المالي ، وقراءة الملف . ٤,٤- الإدارة : استلام طلب الصرف المالي واعتماده .

٥. **العملية** :

#### : المهام التفصيلية للعملية :

 ١ - يقوم مسؤول الكفالات بالدخول على أيقونة الخدمة المجتمعية ثم أيقونة طلب صرف كفالة . ٢- بعدها يقوم مســؤول الكفالات بتحديد من هم بحاجة إلى صــرف مالي من الأسـر والأيتام المكفو لين

٣- ثم يقوم مسؤول الكفالات بإرسال طلب الصرف للإدارة التنفيذية

٤ – يقوم المدير التنفيذي باعتماد الصرف المالي للأسر التي تم اختيار ها من قبل مسرول الكفالات إ

 مع اعتماد الإدارة التنفيذية . ٦ - يقوم المحاسب بتفريغ بيانات أمر الصرف في نموذج الأكسل الخاص بمصرف الراجحي ، ثم يقوم بإتمام عملية الصرف بالدخول على الراجحي أعمال ثم من خانة التحويلات يتم الدخول على أيقونة المدفوعات المجمعه ورفع بيان الإكسل . ٧- يتم خصم المبلغ من حساب الجمعية ويقوم المحاسب بمتابعة قراءة ملف الصرف في اليوم

التالي من عملية الصرف ٨- يتم تمييز الصرف من عدمه من خلال سجلات طلبات الصرف ويظهر أمام كل مستفيد الحالة سواء ( تم الصرف أو مرفوض ) وتستغرق هذه العملية مدة ( ٤ س / معاملة )

وثقة

www.alhadaber.org.sa

alcos info@alhadaber.drg.sa مراتعة 012/7377311 الالخيري 0553366838 بوادي محرم والهدا

الهدا / ١١ – إصدار (٢) – ٢٠ / ٢٠ / ٢٠٢٣ م

الصفحة ٢٠ من ٢٤

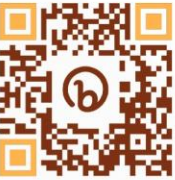

PQ : الهدا / ۱۱ / ه

نظام إدارة الجودة

#### ٥,٢ خريطة تدفق العملية :

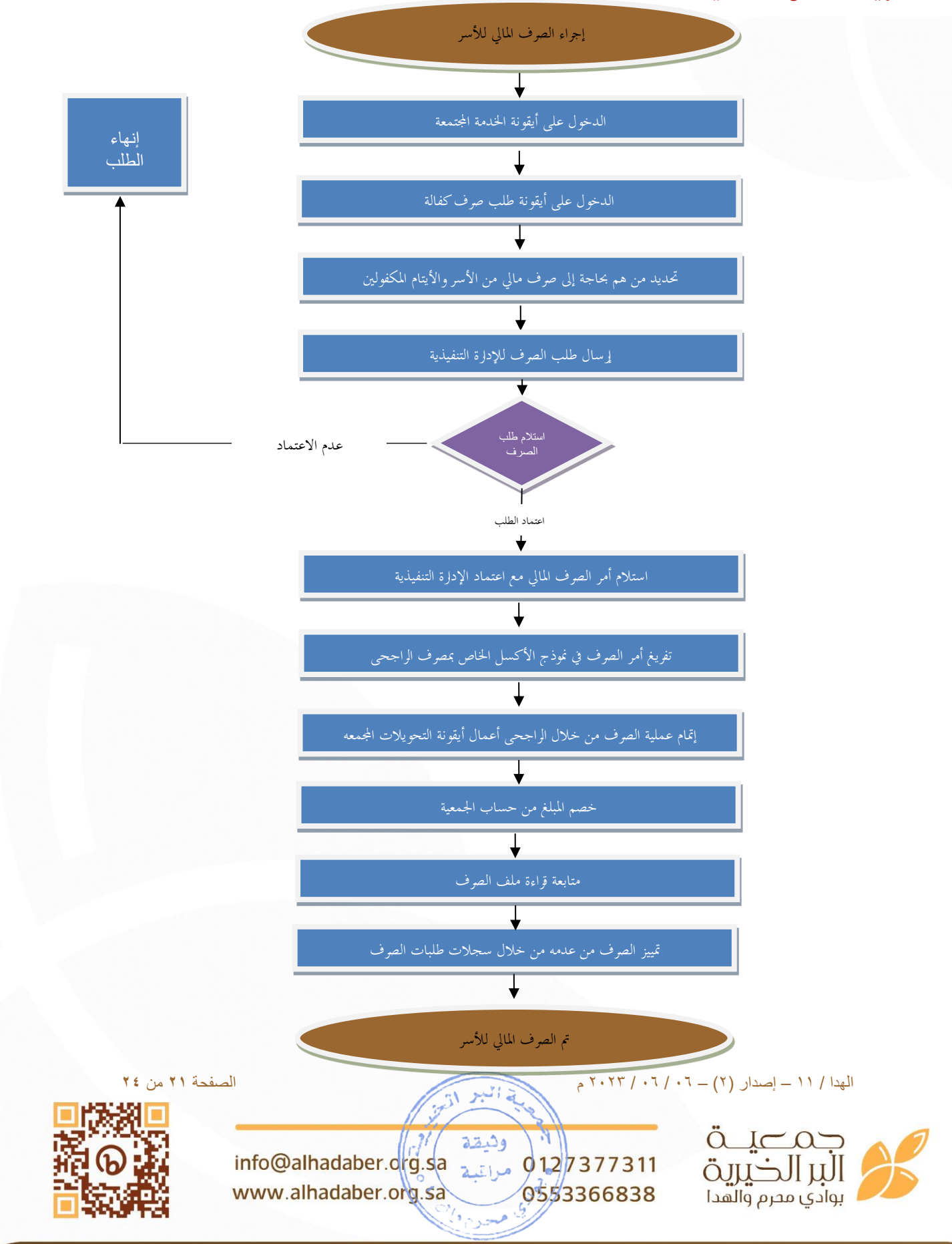

1. الوثائق المتعلقة :

٦,١- المواصفة القياسية ٩٠٠١:٢٠١٥.

# ٧.سجلات الجودة:

- لا يوجد .

الصفحة ٢٢ من ٢٤

PQ : الهدا / ۱۱ / ۵

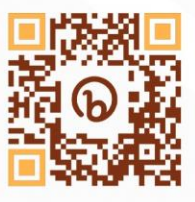

info@alhadaber.org.sa مراتبه 0127377311 www.alhadaber.org.sa 0553366838

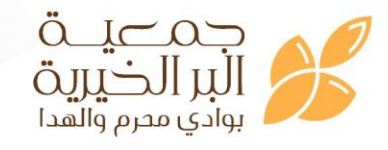

الهدا / 11 – إصدار (٢) – ٢٠ / ٢٠ / ٢٠٢ م

PQ : الهدا / ۱۱

نظام إدارة الجودة

نموذج محرم : ۹٥

# سجل قائمة سجلات الجودة ( لقسم الكفالات )

| آلية التعامل بعد فترة<br>الحفظ | فترة الحفظ | مكان الحفظ      | المسؤول عن الحفظ | كود السجل       | اسم السجل             | م  |
|--------------------------------|------------|-----------------|------------------|-----------------|-----------------------|----|
| تخلص                           | ۳ سنوات    | محلي – الكترويي | الكفالات         | نموذج محرم : ۵۲ | نموذج انقطاع متبرع    | .١ |
| تخلص                           | ۳ سنوات    | محلي – الكترويي | الكفالات         | نموذج محرم : ٥٥ | إضافة كافل أسرة جديدة | ۲. |
| تخلص                           | ۳ سنوات    | محلي – الكتروين | الكفالات         | نموذج محرم : ۸۹ | تحويل كفالة           | ۳. |

الصفحة ٢٣ من ٢٤

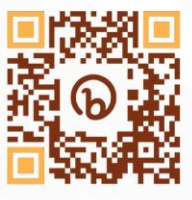

info@alhadaber.org.sa مراتب 0127377311 www.alhadaber.org.sa 0553366838

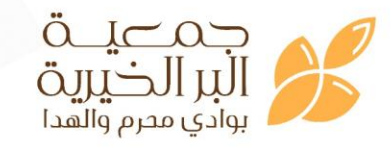

الهدا / 11 – إصدار (٢) – ٢٠ / ٢٠ / ٢٠٢٣ م